# Hornblower

# Recognize **User Guide**

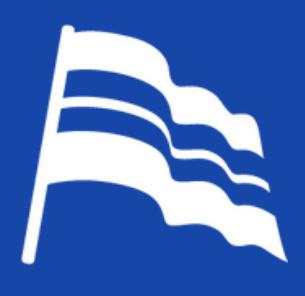

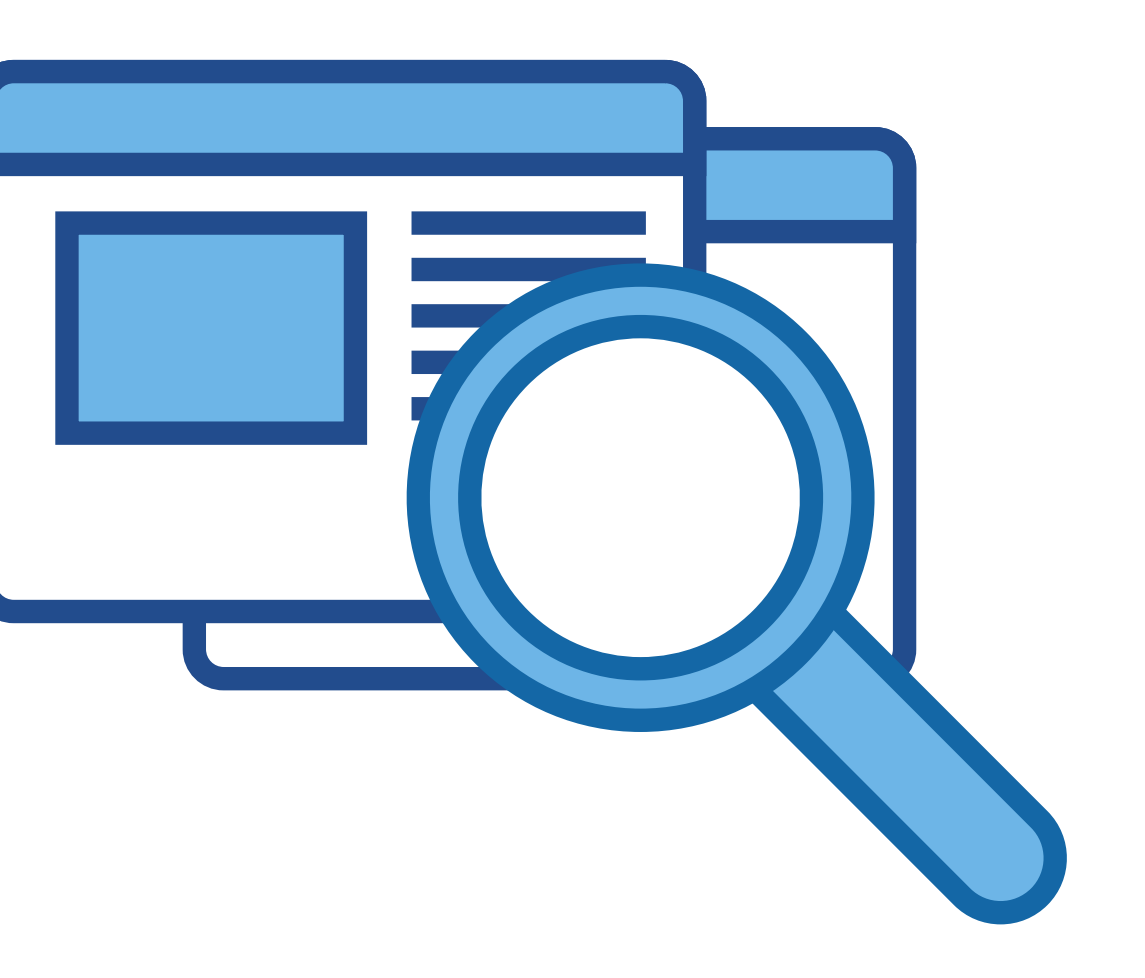

## Welcome to Recognize

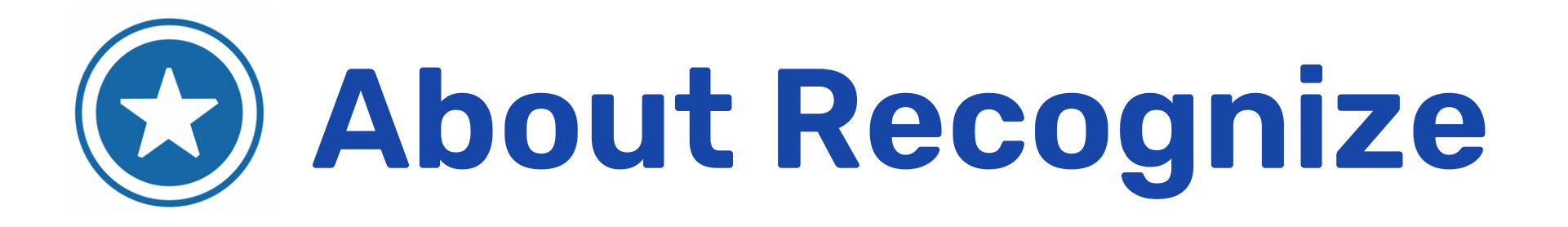

Appreciate, congratulate, and celebrate your peers! Recognize is a Crew member engagement platform that allows you to send and receive Recognition Badges and earn Rewards for exhibiting company values and creating a positive work culture.

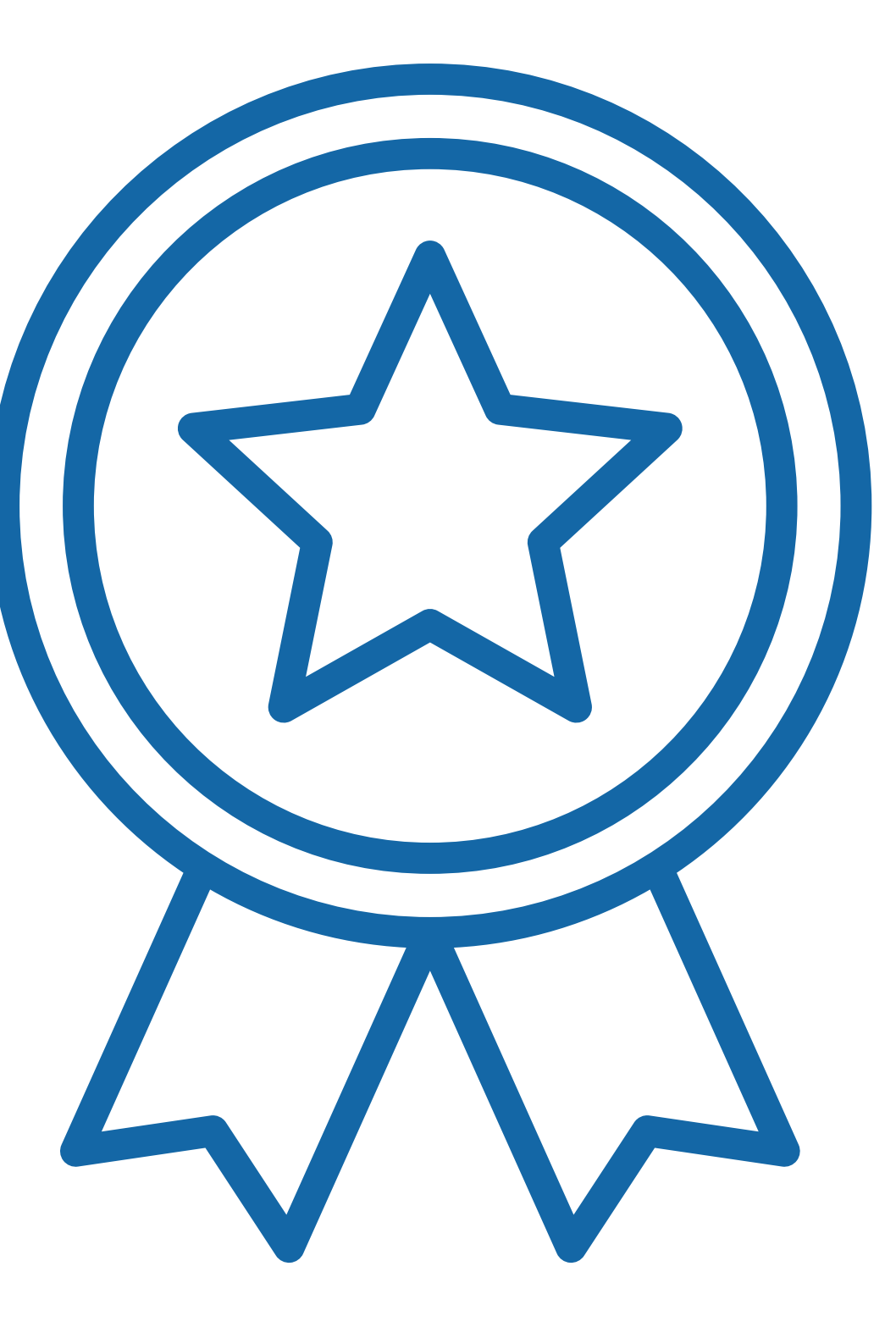

### Invitation Email

### **Join Recognize Now!**

You will receive an email from **RESPECT Recognition and** Rewards with the email address donotreply@recognizeapp.com.

Click the provided link to sign in and activate your account!

Hello.

The Hornblower Group is excited to provide you with a special invitation to log into the improved Recognize App before it goes live on July 31st. Recognize is our recognition platform where you can provide 'on the spot' recognition to your fellow crew members. It is also a platform where you can review points-based recognition received from members of the leadership team. These points can be redeemed for various gift cards or local rewards (if applicable).

If you have accessed Recognize before, we invite you to log into the platform through Okta starting today. Once you are logged in, you can view your previous points balance, past recognitions and explore the platform in "view only mode". On July 31st, when the platform fully relaunches, you will be able to send recognitions to your fellow Crew Members and redeem your points.

If you are having difficulty remembering your OKTA password, please reach out to gurus@hornblower.com

For any other questions, please reach out to recognize@hornblower.com

If you have never accessed Recognize before, simply get started by clicking here:

https://recognizeapp.com/password resets/66jM5Qp5Id355ZQRNqvh/edit

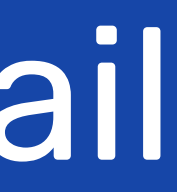

\*Sample Email

## Logging In (Desktop)

The Recognize platform can be accessed from your desktop or mobile phone.

To access from your desktop, login to your Okta dashboard and click on the Recognize App widget to be automatically logged in.

![](_page_3_Picture_3.jpeg)

![](_page_3_Picture_4.jpeg)

## Logging In (Mobile Phone)

To log in to Recognize from your mobile device, first download the Recognize App from the Apple Store or Google Play.

- After downloading the app, enter your primary UKG email to sign into the app, then select "Next."
- If you have access to Okta, select "SSO," and Recognize  $\bullet$ will detect your account and will send you to the correct login page through Okta, where you will enter your Okta username and password to complete the login process.
- If you do not have access to Okta, you will login directly through the Recognize app.
- Click the "forgot password" link at the bottom if you do lacksquarenot know your password. A password reset email will be sent to your primary UKG email address.
- Once reset, log in and begin recognizing your fellow  $\bullet$ crew members for creating amazing experiences!
- When using the mobile app, use the top-left menu bar to access all additional features.

![](_page_4_Picture_8.jpeg)

# **HH**Stream Page

- Filter the Recognitions you see by team.
- Recognitions as well as non-private birthdays and anniversaries will show up on the **Stream** Page.

Company 3. announcements can be seen here.

![](_page_5_Figure_4.jpeg)

![](_page_5_Picture_5.jpeg)

Add comment

![](_page_5_Picture_8.jpeg)

## Send a Recognition

- Choose a Badge that represents the behavior you want to Recognize.
- 2. Type in the name or email of the Crew member(s you want to Recognize.
- **3.** Type in a message for the recognition.
- 4. Add tags such as "You are Appreciated" or "Thank You."
- 5. Select 'Private' if you do not want your recognition displayed on the Stream Page (admins are still able to see private recognitions).
- 6. Click 'Recognize' to send the recognition.

![](_page_6_Picture_7.jpeg)

| Hornblower 🎘 |   | Redeem: 10414pts Menu                                                     |
|--------------|---|---------------------------------------------------------------------------|
|              | 5 | Private <sup>2</sup>                                                      |
|              |   | Tips<br>Be specific, genuine, concise, personal, and timely. Learn more 🔸 |
|              |   | See examples of                                                           |
|              | 4 |                                                                           |
|              |   |                                                                           |
|              |   |                                                                           |
|              |   |                                                                           |
| Recognize    |   |                                                                           |

![](_page_7_Picture_0.jpeg)

- The 'You' column displays points earned, focused on where you rank among all other users.
- 2. The 'Team' column displays points earned by your team.
- **3.** The 'Top Users' column displays the top 20 individual point earners at Hornblower Group.

| Stream           | ☆ 😑 兴 O Q 🛱<br>Recognize Stats Users Badges Fame Rewards |     |     | Hornblower 🎘           |        |      |                           | Eric Reid<br>Redeem: 10414pts | දිවූ<br>Menu |
|------------------|----------------------------------------------------------|-----|-----|------------------------|--------|------|---------------------------|-------------------------------|--------------|
| Filter by<br>All | /badge                                                   |     |     |                        |        | Mont | h Quarter Year Custom     |                               |              |
| 1. You           | ĺ.                                                       |     | Tea | ims                    | (3     | Тор  | users                     |                               |              |
| 512.             | Jeffrey James                                            | 490 | 1.  | HCE Washington         | 352873 | 1.   | a Montez Green            | 12989                         | ,            |
| 512.             | 🛓 Alicia Battaglieri                                     | 490 | 2.  | HCE New York           | 221014 | 2.   | a Marcus Dutton           | 10577                         | ,            |
| 512.             | 🛔 Lisa Saffo-Najmi                                       | 490 | 3.  | HB San Diego           | 156338 | 3.   | a Theresa Muschetta       | 9990                          |              |
| 513.             | Eric Long                                                | 486 | 4.  | HBG Corporate          | 134500 | 4.   | a Alex Soultanis          | 9697                          |              |
| 513.             | 🛓 Amanda Hickey                                          | 486 | 5.  | ALC Main Office        | 121401 | 5.   | 🛓 Sara Bacon              | 9260                          |              |
| 514.             | 🕱 Eric Reid                                              | 485 | 6.  | HB Newport Beach       | 114779 | 6.   | a Wanda Muschetta-Quander | 8713                          |              |
| 514.             | a Jose Perez                                             | 485 | 7.  | HBG Call Center        | 111671 | 7.   | a Bob Roos                | 8645                          |              |
| 514.             | 🚦 Kevin O'brien                                          | 485 | 8.  | HCE Chicago            | 105841 | 8.   | 🛓 Nita Nguyen             | 8561                          |              |
| 514.             | Ashley Alvarez                                           | 485 | 9.  | AQ American Countess   | 101999 | 9.   | Monique Kennedy           | 8243                          |              |
| 514.             | 🛓 Abby Markowski                                         | 485 | 10. | AQ American Queen      | 98546  | 10.  | a Daryl Floyd             | 8220                          |              |
| 514.             | Byron Wiswell                                            | 485 | 11. | CWF Brooklyn Navy Yard | 91474  | 11.  | Taylor Humphrey           | 7897                          |              |
|                  |                                                          |     | 12. | HB San Francisco       | 91307  | 12.  | 🖀 Ari White               | 7767                          |              |

### **User Directory**

- The User Directory lists all 1. active users within Hornblower Group.
- Search for a user by name, 2. department, country or team.
- 3. Click the down arrow to see a user's direct reports.
- 4. Select 'show' in the Badges column to see the user's profile page where received and sent Badges are displayed.

![](_page_8_Picture_5.jpeg)

![](_page_8_Picture_6.jpeg)

#### Hornblower 🙈

|                          | <b>2.</b><br>Search: |                      |
|--------------------------|----------------------|----------------------|
| TEAMS                    | BADGES               | DIRECT REPORTS       |
| HCE New York, NY         | Show                 | Show (206) <b>3.</b> |
| HCE New York, NY         | Show                 | None                 |
| SC Liberty State Park NJ | 4. Show              | None                 |

## Badges

View 'Recognition Badges' with details such as point values, who can send the 1. badge, and sending limits, if applicable.

![](_page_9_Picture_2.jpeg)

Operating Principle #1 - Foster Diversity and Inclusion

- Treating others with kindness; handling challenging situations in a calm manner - Listening to others - understanding that their viewpoint is not the only one; appreciating

- Treating others as a valued member of the team; encourage idea sharing, suggestions - Avoiding gossip - stopping it in its track - not allowing it to continue in the workplace - Being responsible for their own actions - practicing self-respect

0-500 CREW Recognition (By Approval)

Eric Reid Redeen: 2015Apts

### Hall of Fame

- View top overall Badge earners across time periods (year, quarter, month, week).
- 2. View top Badge earners for each Badge and time period. You can filter results by time period (year, quarter, month, week).

#### i 문 유 O Q 쉽 Stats Users Badges Fame Reword 88 **立**

#### Hall of Fame

This shows the top employees across each badge and time period. The information on the right is overall winners across time periods (year, guarter, month, week).

![](_page_10_Picture_6.jpeg)

![](_page_10_Picture_7.jpeg)

Hornblower R

### Rewards

- See your redeemable point balance in the top right corner.
- 2. Filter by reward category or search for a specific reward. Crew members with access to local rewards can use the 'Catalog' dropdown to find their local rewards.
- **3.** Choose from a selection of Rewards for which you can redeem your points.
- 4. Select desired variant and click 'Redeem'. You will receive an email confirmation and you can view your redemption details from your profile page.

**Please note:** An indication of "unavailable" on the top-left side of a gift card generally means you require more points to redeem that particular card.

![](_page_11_Picture_6.jpeg)

![](_page_11_Picture_7.jpeg)

 Notice Notice
 State Notice
 State Notice
 State Notice
 State Notice
 State Notice
 State Notice
 State Notice
 State Notice
 State Notice
 State Notice
 State Notice
 State Notice
 State Notice
 State Notice
 State Notice
 State Notice
 State Notice
 State Notice
 State Notice
 State Notice
 State Notice
 State Notice
 State Notice
 State Notice
 State Notice
 State Notice
 State Notice
 State Notice
 State Notice
 State Notice
 State Notice
 State Notice
 State Notice
 State Notice
 State Notice
 State Notice
 State Notice
 State Notice
 State Notice
 State Notice
 State Notice
 State Notice
 State Notice
 State Notice
 State Notice
 State Notice
 State Notice
 State Notice
 State Notice
 State Notice
 State Notice
 State Notice
 State Notice
 State Notice
 State Notice
 State Notice
 State Notice
 State Notice
 State Notice
 State Notice
 State Notice
 State Notice
 State Notice
 State Notice
 State Notice
 State Notice
 State Notice
 State Notice
 State Notice
 State Notice
 State Notice
 <

### **User Profile**

- Click your name on the top right of the tool bar to access your profile.
- See all Recognition 2. Badges you have received and sent from newest to oldest.
- **3.** View Top Badges you have received.
- **4** View total Recognitions you have received and sent.
- 5. Click 'Edit' to review your personal profile information.

![](_page_12_Picture_6.jpeg)

![](_page_12_Picture_7.jpeg)

## Viewing Reward Redemptions

- Select 'Redemptions' on your Profile page to see a history of your Reward redemptions.
- 2. See the status of your redemption and select 'view details' for instructions on how to claim your Reward.
- **3.** View your total redemptions and approved redemptions.

![](_page_13_Picture_4.jpeg)

## Viewing Your Points

 Select 'Points' on your
 Profile page to see a history of points received and points redeemed.

2. Filter results by month, quarter, year, or a customized timeframe.

- 3. Filter by redeemable and non-redeemable points or export your search results. All points earned are redeemable. Points only become non-redeemable if system abuse occurs.
- 4. Total lifetime points and total interval points (points earned during the specified time).

![](_page_14_Picture_5.jpeg)

| Hornblower 🉈                          |                                                                                                    |
|---------------------------------------|----------------------------------------------------------------------------------------------------|
|                                       | Top badges<br>Eric Reid has not received any<br>recognitions yet.                                                                                                    |
| d<br>relopment<br>梁1<br>HBG Corporate |                                                                                                    |
|                                       | Points<br>10,414                                                                                                    |
| Search:                               | 2023 Points 485                                                                                                    |
|                                       | Interval points                                                                                                    |
| 100 f36d93d Yes                       | 10,414                                                                                                    |
|                                       | The set of the set of the set of |

## Editing Your Profile

- If changes need to be made to your personal profile, please reach out to your local HR team to make the change in UKG. Your Recognize profile will automatically update to reflect any changes.
- If you wish to receive your 2. birthday or anniversary Recognitions privately, check the boxes below those attributes.
- Manage your email notification preferences.
- \*Be sure to save your changes in the top left corner!

![](_page_15_Picture_5.jpeg)

|         | Top badges                                          |
|---------|-----------------------------------------------------|
|         | Eric Reid has not received any<br>recognitions yet. |
|         |                                                     |
|         |                                                     |
| Profile |                                                     |

Teams Directory

| (3.)     | Notifications                                                       |
|----------|---------------------------------------------------------------------|
| $\smile$ | New recognition notification                                        |
|          | New comment notification                                            |
|          | Recognition mention notification                                    |
|          | Comment mention notification                                        |
|          | Announcement mention notification                                   |
|          | Redemption auto approval notification                               |
|          | Redemption reminder notification                                    |
|          | Manager summary sent to admins                                      |
|          | Direct report peer recognition notification                         |
|          | Direct report anniversary notification                              |
|          | Direct report birthday notification                                 |
|          | Direct report recognition reminder email notification               |
|          | <ul> <li>Direct report recognition reminder SMS notified</li> </ul> |
|          |                                                                     |

\*Badges and Point Values are subject to change without notice\*

![](_page_16_Picture_2.jpeg)

#### **Badge Types with Point Values**

**RESPECT** Badges Milestone and Birthday Badges Creating Amazing Experiences Badge Amazing Stories

#### **Badge Types with Non-Point Values** (Simply Amazing Badges)

High Five Badge Fast Starter Caring Heart Simply Amazing

#### **RESPECT Badges**

Crew members can recognize each other using the RESPECT badges. There are seven (7) badges in total, each representing one of the company values (Respect, Environment, Safety #1, Professionalism, Exceed, Communication, Teamwork).

The RESPECT badges should be reserved for when a Crew member goes above and beyond while demonstrating the value. The submitted recognition should include **specific details** on how the Crew member demonstrated the value to be considered for approval.

These badges have a point value up to 500 points.

RESPECT badges require approval from port/location's Recognize Admin.

![](_page_18_Picture_6.jpeg)

### **Milestone and Birthday Badges**

Crew members will receive badges when joining the company, on every yearly work anniversary, and on birthdays.

Point values for these badges vary.

These badges are distributed automatically.

![](_page_19_Picture_5.jpeg)

#### **Creating Amazing Experiences Badge**

Crew members who have recently had their names mentioned in guest feedback can be awarded the 'Creating Amazing Experiences' badge.

These badges have a point value of 200 points.

![](_page_20_Picture_4.jpeg)

### **Amazing Stories**

Amazing Stories highlight individuals who have gone above and beyond in demonstrating our RESPECT Values and Operating Principles. Nominations for Amazing Stories can be submitted by any Crew member through the Recognize App by selecting the Amazing Story Nomination Badge.

All nominations must be approved by a Recognize admin.

Crew members who are nominated for an Amazing Story will receive 750 points.

Amazing Story winners will receive 2500 points.

![](_page_21_Picture_6.jpeg)

![](_page_21_Picture_7.jpeg)

### Simply Amazing Recognition Badges

Crew members can recognize each other using the Simply Amazing Recognition badges.

These badges are used for general recognitions that do not go above and beyond but promote a culture of peer-to-peer recognition. There are no point values associated with these badges.

No approval is required.

#### Simply Amazing Recognition Badges

#### **High Five Badge**

Recognize Crew members who lent a hand to get a task done.

![](_page_23_Picture_5.jpeg)

#### **Fast Starter**

#### Recognize a new Crew member who is really picking up the key elements of their new role.

![](_page_23_Picture_8.jpeg)

### Simply Amazing Recognition Badges

#### **Caring Heart Badge**

Recognize a crew member who demonstrates every day care and support alw for their colleagues

![](_page_24_Picture_4.jpeg)

Recognize a crew member who is always positive, great to work with, and always creates a positive work environment

![](_page_24_Picture_6.jpeg)

#### Simply Amazing Badge

![](_page_24_Picture_8.jpeg)

## Elements of Meaningful Recognition

![](_page_25_Picture_1.jpeg)

![](_page_25_Picture_2.jpeg)

#### Timely

#### Now, not later

In order to remain relevant, recognition should be timely.

#### Specific

What & why

List what the action was, and why it was impactful.

![](_page_25_Picture_9.jpeg)

#### Genuine

#### Sincerely authentic

Recognition should be heartfelt and customized to make it memorable.

### Recognize Contacts

**Support:** support@recognizeapp.com Contact for: Technical issues with the application

**OKTA Password Resets:** gurus@hornblower.com Contact for: Login issues

General Inquiries: recognize@hornblower.com

![](_page_26_Picture_4.jpeg)